## WIPO PAY: PAYING PCT FEES AT THE TIME OF FILING

Hey there! Welcome to our tutorial.

In this video you will learn how to pay your PCT fees in WIPO Pay immediately after filing your application with ePCT.

Please note that this video presents the procedure for fees owed to the International Bureau (that is, WIPO) as Receiving Office only. If it was filed with another receiving Office, the fees should be paid to that specific receiving Office.

Once you have prepared your draft application in ePCT, go to the Fees section.

| Fees                                                                                             |                                                                                                    |                                                                                                    |   |
|--------------------------------------------------------------------------------------------------|----------------------------------------------------------------------------------------------------|----------------------------------------------------------------------------------------------------|---|
| Online Payment allows you to pay filing fees<br>At the time of filing, a link to the Online Payr | s to RO/IB by various electronic means such as debiting<br>ment transaction will be sent to the e-mail address for | g a Current Account at WIPO, paying online by credit card, bank transfer, Paypal, etc.<br>payment instructions. <u>Learn more</u> |   |
| Show fees Preview fee sheet                                                                      | Look up information on PCT fees                                                                                    |                                                                                                    |   |
| Currency CHF<br>Payment method Online Payment                                                    |                                                                                                    | Email address for payment instructions                                                                                            | / |
|                                                                                                  |                                                                                                    |                                                                                                    |   |
|                                                                                                  |                                                                                                    |                                                                                                    |   |

Click on "Show fees" to see the fees to be paid.

| Fees                                                                                                    |                                                                                                    |   |
|----------------------------------------------------------------------------------------------------|----------------------------------------------------------------------------------------------------|---|
| Online Payment allows you to pay filing fees to RO/IB by various electronic mean<br>At the time of filing, a link to the Online Payment transaction will be sent to the e | s such as debiting a Current Account at WIPO, paying online by credit card, bank transfer, Paypal, etc.<br>-mail address for payment instructions. <u>Learn more</u> |   |
| Show fees Preview fee sheet Look up information on PCT fee                                                                                                    |                                                                                                    |   |
| ncy CHF<br>rayment method Online Payment                                                                                                    | Email address for payment instructions                                                                                                    | 1 |
|                                                                                                    |                                                                                                    |   |
|                                                                                                    |                                                                                                    |   |

You will see the calculation of your fees and the total amount to be paid in the lower right-hand corner.

| Online Payment allows you to pay filing fees to RO/IB by various electronic means such<br>At the time of filing, a link to the Online Payment transaction will be sent to the e-mail | as debiting a Current Account at WIPO, paying online by credit<br>address for payment instructions. <u>Learn more</u> | t card, bank transfer, Pay | pal, etc.             |                       |           |  |
|----------------------------------------------------------------------------------------------------|----------------------------------------------------------------------------------------------------|----------------------------|-----------------------|-----------------------|-----------|--|
| Preview fee sheet Look up information on PCT fees                                                                                                    |                                                                                                    |                            |                       |                       |           |  |
| Currency CHF Payment method Online Payment                                                                                                    | Email address for payment instruc                                                                                     | tions                      |                       |                       | 1         |  |
| Fee type                                                                                                    |                                                                                                    | Currency                   | Amount                | Subtotal              | Total     |  |
| Transmittal fee                                                                                                    |                                                                                                    | CHF -                      | CHF 100               | CHF 100               | CHF 100   |  |
| Search fee                                                                                                    | ISA/EP                                                                                                    | CHF *                      | CHF 1,751             | CHF 1,751             | CHF 1,751 |  |
| International Ning fee<br>Request - Declarations 3<br>Description 1<br>Claims 1<br>Abstract 1<br>Dowings 0                                                                           | Fixed amount for first 30 sheets<br>Electronic Filing reduction (Image)                                               | CHF +                      | CHF 1,330<br>CHF -200 | CHF 1,330<br>CHF -200 |           |  |
| TOGAN 0 Sheets                                                                                                    |                                                                                                    |                            |                       |                       | CHF 1,130 |  |
|                                                                                                    |                                                                                                    |                            | To                    | tal fees payable:     | CHF 2,981 |  |

The default method of payment and currency are "Online Payment" and Swiss Francs. Online Payment is the only option and can't be changed, but you can edit the currency.

| Fees                                                                                                    |                                                                                                    |   |
|----------------------------------------------------------------------------------------------------|----------------------------------------------------------------------------------------------------|---|
| Online Payment allows you to pay filing fees to RO/IB by various electronic means so<br>At the time of filing, a link to the Online Payment transaction will be sent to the e-ma | uch as debiting a Current Account at WIPO, paying online by credit card, bank transfer, Paypal, etc.<br>all address for payment instructions. <u>Learn more</u> |   |
| Show fees Preview fee sheet Look up information on PCT fees                                                                                                    |                                                                                                    |   |
| Currency CHF<br>Payment method Online Payment                                                                                                    | Email address for payment instructions                                                                                                    | / |
|                                                                                                    |                                                                                                    |   |
|                                                                                                    |                                                                                                    | ē |

To do so, click on the pencil icon on the right.

| Fees Online Payment allows you to pay filing fees to RO/IB by various electronic means su  | h as debiting a Current Account at WIPO, paying online by credit card, bank transfer, Paypal, etc. |    |
|--------------------------------------------------------------------------------------------|----------------------------------------------------------------------------------------------------|----|
| At the time of filing, a link to the Online Payment transaction will be sent to the e-main | address for payment instructions. Learn more                                                       |    |
| Show fees Preview fee sheet Look up information on PCT fees                                |                                                                                                    |    |
| Currency CHF<br>Payment method Online Payment                                              | Email address for payment instructions                                                             |    |
|                                                                                            |                                                                                                    |    |
|                                                                                            |                                                                                                    |    |
|                                                                                            |                                                                                                    | 66 |

To modify the currency, click on the small arrow to expand the drop-down list.

| Currency CHF<br>Payment method Online Payment | Email address for payment instructions |               |
|-----------------------------------------------|----------------------------------------|---------------|
| Currency<br>CHF                               |                                        |               |
| Payment method<br>Online Payment              |                                        | ~             |
| Email address for payment instructions *      |                                        |               |
|                                               |                                        | Cancel Update |
|                                               |                                        |               |

You can choose one of the three currencies proposed to pay your PCT fees: Swiss Francs, Euros, or US Dollars.

Remember that if you would like to pay with your Current Account at WIPO, select CHF (Swiss Francs) as the payment currency. For fees in Euros and US Dollars, Current Account at WIPO is not available as a payment method.

| Currency CHF<br>Payment method Online Payment | Email eddress for payment instructions | 1             |
|-----------------------------------------------|----------------------------------------|---------------|
| Currency<br>CHF                               |                                        | ~             |
| CHF<br>EUR<br>USD                             |                                        |               |
|                                               |                                        |               |
|                                               |                                        | Cancel Update |
|                                               |                                        |               |
|                                               |                                        |               |
|                                               |                                        |               |

ePCT will automatically display the email address of the person who is creating the draft application from the WIPO Account concerned.

If the email address for payment instructions is different, update it accordingly.

| Currency CHF                             | Email address for payment instructions |               |
|------------------------------------------|----------------------------------------|---------------|
| Payment method Online Payment            |                                        |               |
| CHF                                      |                                        | ~             |
| Payment method<br>Online Payment         |                                        | ~             |
| Email address for payment instructions * |                                        |               |
|                                          |                                        | Cancel Update |
|                                          |                                        |               |
|                                          |                                        |               |
|                                          |                                        |               |
|                                          |                                        | 0             |

Once all the information is updated, click on the button to save the changes.

| Currency CHF<br>Payment method Online Payment | Email address for payment instructions | 1             |
|-----------------------------------------------|----------------------------------------|---------------|
| Currency<br>CHF                               |                                        | ~             |
| Payment method<br>Online Payment              |                                        | ~             |
| Email address for payment instructions *      |                                        |               |
|                                               |                                        | Cancel Update |
|                                               |                                        |               |

When you are ready to file your PCT application to the receiving Office of the International Bureau, click on "Review & File".

| Add pre-conversion files Add general correspondence                                                                                  | ce                                                                                                    |                                                           |   |
|----------------------------------------------------------------------------------------------------|----------------------------------------------------------------------------------------------------|-----------------------------------------------------------|---|
| Fees                                                                                                    |                                                                                                    |                                                           |   |
| Online Payment allows you to pay filing fees to RO/IB by variou<br>At the time of filing, a link to the Online Payment transaction w | us electronic means such as debiting a Current Account at WIPO,<br>vill be sent to the e-mail address for payment instructions. <u>Learn</u> | paying online by credit card, bank transfer, Paypal, etc. |   |
| Show fees Preview fee sheet Look up inform                                                                                           | nation on PCT fees                                                                                                    |                                                           |   |
| Currency CHF<br>Payment method Online Payment                                                                                        | Email addr                                                                                                    | ess for payment instructions                              | 1 |
| Signature                                                                                                    |                                                                                                    |                                                           |   |
|                                                                                                    | Name of signatory                                                                                                    | Capacity / Position in company Agent                      |   |
| Name<br>Signature                                                                                                    |                                                                                                    |                                                           |   |
| Signature                                                                                                    | Name of signatory                                                                                                    | Capacity / Position in company Agent                      |   |

As soon as the international application is filed, the PCT application number is displayed with the receiving Office (at which the application is filed), along with the date and time of receipt.

A payment number is also displayed with the default method of payment "Online Payment".

| Geneva Jul 29, 2024, 10:25 am CEST                                                                                     |  |
|----------------------------------------------------------------------------------------------------|--|
| T-payment                                                                                                    |  |
| File International Application                                                                                         |  |
| You have successfully filed the following international application:                                                   |  |
| JA Number<br>PCT/IB2024/086710                                                                                         |  |
| Receiving Office<br>IB - International Bureau of WIPO                                                                  |  |
| Date of receipt at RO<br>29 Jul 2024 10:25 CEST                                                                        |  |
| Payment number<br>EPAY-OWBI-6755                                                                                       |  |
| Payment method<br>Online Payment                                                                                       |  |
| You will be notified by e-mail as soon as the full contents of the international application can be accessed via ePCT. |  |
|                                                                                                    |  |

At the bottom of the screen, 3 options are available "Pay online now", "Close + pay later", and "View /Print Receipt".

| <b>T</b>                                              |                                                    |                       |  |  |     |
|-------------------------------------------------------|----------------------------------------------------|-----------------------|--|--|-----|
| I-payment-                                            |                                                    |                       |  |  |     |
| File International App                                | lication                                           |                       |  |  |     |
| You have successfully filed the following inter       | national application:                              |                       |  |  |     |
| IA Number<br>PCT/IB2024/086710                        |                                                    |                       |  |  |     |
| Receiving Office<br>IB - International Bureau of WIPO |                                                    |                       |  |  |     |
| Date of receipt at RO<br>29 Jul 2024 10:25 CEST       |                                                    |                       |  |  |     |
| Payment number<br>EPAY-OWBI-6755                      |                                                    |                       |  |  |     |
| Payment method<br>Online Payment                      |                                                    |                       |  |  |     |
| You will be notified by e-mail as soon as the fu      | ll contents of the international application can b | be accessed via ePCT. |  |  |     |
|                                                       |                                                    |                       |  |  | 6 8 |
|                                                       |                                                    |                       |  |  |     |
|                                                       |                                                    | 100% (filed)          |  |  |     |

Click on "Pay online now" to be re-directed to the payment application WIPO Pay and proceed with the payment.

| Geneva Jul 29, 2034, 10:27 am CEST                                                              |                                  |                    |     |
|-------------------------------------------------------------------------------------------------|----------------------------------|--------------------|-----|
| 1-payment-                                                                                      |                                  |                    |     |
| File International Application                                                                  |                                  |                    |     |
| You have successfully filed the following international application:                            |                                  |                    |     |
| IA Number<br>PCT/IB2024/086710                                                                  |                                  |                    |     |
| Receiving Office<br>IB - International Bureau of WIPO                                           |                                  |                    |     |
| Date of receipt at RO<br>29 Jul 2024 10:25 CEST                                                 |                                  |                    |     |
| Payment number<br>EPAY-OWBI-6755                                                                |                                  |                    |     |
| Payment method<br>Online Payment                                                                |                                  |                    |     |
| You will be notified by e-mail as soon as the full contents of the international application ca | n be accessed via ePCT.          |                    |     |
|                                                                                                 |                                  |                    | 00  |
|                                                                                                 | 100% (filed)                     |                    | S E |
|                                                                                                 | Pay online now Close + pay later | View/Print Receipt |     |

If you hold a Current Account at WIPO and it is not yet synchronized with your WIPO Account, you can do so by clicking on "Yes, I want to pay using my Current Account at WIPO". You will be prompted to enter your Current Account credentials.

| ≡ WIPO                                   |                                                                                                    | 3P Portal                                       |                                                  | Help Y English Y           | • |
|------------------------------------------|----------------------------------------------------------------------------------------------------|-------------------------------------------------|--------------------------------------------------|----------------------------|---|
| Home > Paying for IP Services            | > WIPO Pay                                                                                                    |                                                 |                                                  |                            |   |
| Basket P<br>WIPC<br>If you or<br>codenti | ayment history Pending bank transfer [0] Search payment O Pay ryour organization hold a Current Account at WIPO select "Yes, I want | to pay using my Current Account at WIPO* to com | plete this payment transaction. You will be then | asked to enter the account |   |
| If you do                                | o not have a Current Account at WIPO then please select "I do not have                                                              | e a Current Account at WIPO".                   |                                                  |                            |   |
| Go back                                  | k Yes. I want to pay using my Current Account at WIPO                                                                               | I do not have a Current Account at WIPO         |                                                  | _                          |   |
|                                          |                                                                                                    |                                                 |                                                  |                            |   |

If you have questions about the synchronization, you can watch one of our previous

tutorials on this topic before clicking "Yes, I want to pay using my Current Account at WIPO".

If you click on "I do not have a Current Account at WIPO", you will be asked to fill in your billing information, which will appear on all receipts.

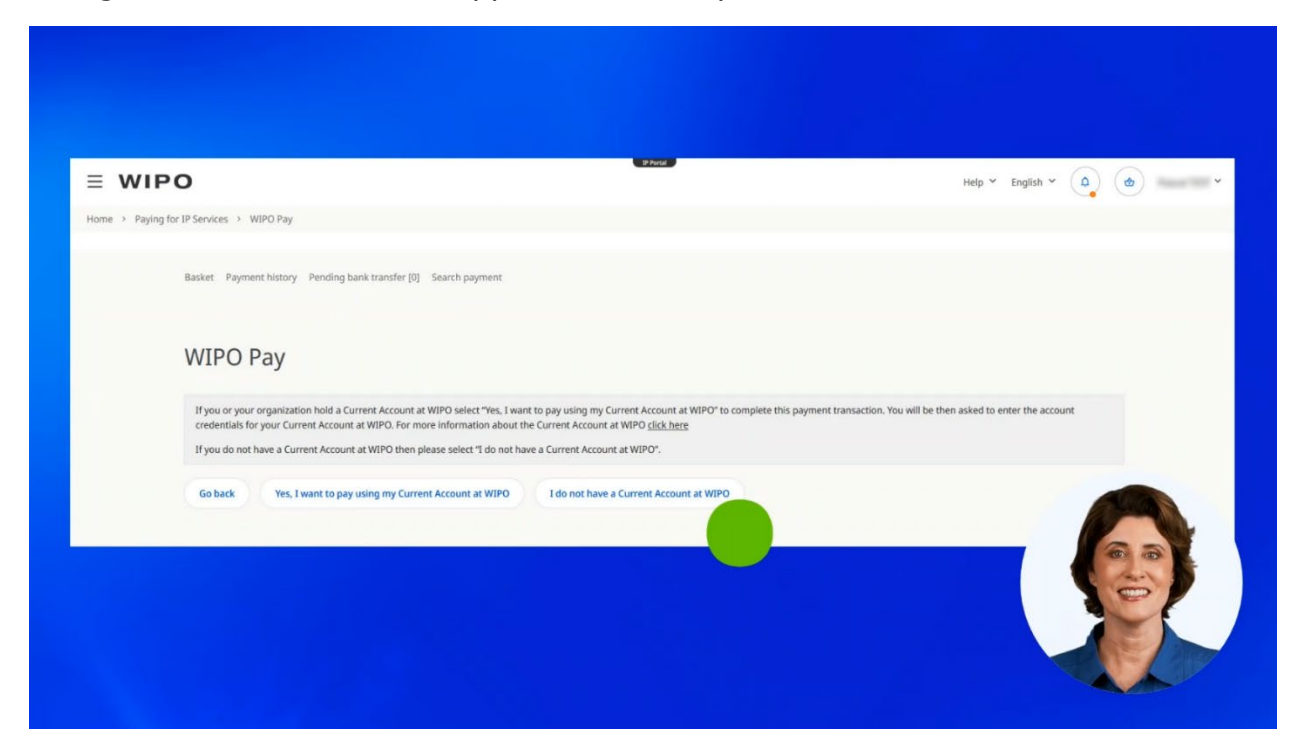

To learn more about both options, check out our tutorial about WIPO Pay.

Now, let's proceed with the payment.

For Current Account at WIPO holders, Current Account is the default payment method.

Before paying with a Current Account at WIPO, ensure your Current Account balance is sufficient to cover the fee total.

| Payment deta                                    | ails                          |                                   |                                   |                               |                           |
|-------------------------------------------------|-------------------------------|-----------------------------------|-----------------------------------|-------------------------------|---------------------------|
| Your WIPO account is cu                         | rrently associated to the cus | tomer 180723 John Smith for bil   | ing purposes, if this is incorrec | t please <u>contact us.</u>   |                           |
| Choose payment metho<br>Current Account at WIPO | d<br>)                        |                                   |                                   |                               |                           |
| Your WIPO account is lin                        | ked to a Current Account at   | WIPO, if you wish to pay with a d | fferent payment method pleas      | e click below to enable other | eligible payment methods. |
| Enable other payment                            | methods                       |                                   |                                   |                               |                           |
| Select columns                                  |                               |                                   |                                   |                               |                           |
| Business reference                              | Your reference                | Payment subject                   | Item description                  | Amount due                    | Payment statur            |
| PCT/IB2024/086710                               |                               | PCT filing fees                   |                                   | 2981.00 CHF                   | Unpaid                    |
|                                                 |                               | Total an                          | nount due CHF 2981.00             |                               |                           |
|                                                 |                               |                                   |                                   |                               | E                         |

If you would like to use another payment method, enable it by clicking on the appropriate button.

| WIFO Fay                                         |                             |                           |                                    |                                |                      |
|--------------------------------------------------|-----------------------------|---------------------------|------------------------------------|--------------------------------|----------------------|
| Payment details                                  |                             |                           |                                    |                                |                      |
| Your WIPO account is currently associa           | ated to the customer 1807.  | 23 John Smith for billing | purposes, if this is incorrect ple | ase <u>contact us.</u>         |                      |
| Choose payment method<br>Current Account at WIPO |                             |                           |                                    |                                | ~                    |
| Your WIPO account is linked to a Curre           | ent Account at WIPO, if you | wish to pay with a differ | rent payment method please cli     | ck below to enable other eligi | ble payment methods. |
| Enable other payment methods                     |                             |                           |                                    |                                |                      |
| Select columns                                   |                             |                           |                                    |                                |                      |
| Business reference Your ref                      | ference Pa                  | yment subject             | Item description                   | Amount due                     | Payment statur       |
| PCT/IB2024/086710                                | PC                          | T filing fees             |                                    | 2981.00 CHF                    | Unpaid               |
|                                                  |                             | Total amou                | nt due CHF 2981.00                 |                                |                      |
|                                                  |                             |                           |                                    |                                |                      |

In this video, we will proceed with the payment using Current Account at WIPO.

## Click on "Continue" to pay.

| WIPO Pay                                        |                                 |                                   |                                    |                               |                           |
|-------------------------------------------------|---------------------------------|-----------------------------------|------------------------------------|-------------------------------|---------------------------|
| Payment deta                                    | ails                            |                                   |                                    |                               |                           |
| Your WIPO account is cu                         | irrently associated to the cust | tomer 180723 John Smith for bil   | ling purposes, if this is incorrec | t please <u>contact us.</u>   |                           |
| Choose payment metho<br>Current Account at WIPC | d<br>D                          |                                   |                                    |                               | ~                         |
| Your WIPO account is lin                        | nked to a Current Account at V  | WIPO, if you wish to pay with a d | ifferent payment method pleas      | e click below to enable other | eligible payment methods. |
| Enable other payment                            | methods                         |                                   |                                    |                               |                           |
| Select columns                                  |                                 |                                   |                                    |                               |                           |
| Business reference                              | Your reference                  | Payment subject                   | Item description                   | Amount due                    | Payment statur            |
| PCT/IB2024/086710                               |                                 | PCT filing fees                   |                                    | 2981.00 CHF                   | Unpaid                    |
|                                                 |                                 | Total an                          | nount due CHF 2981.00              |                               | (Art)                     |
|                                                 |                                 |                                   |                                    |                               | 10                        |

Congratulations! Your fee has been paid and you will soon receive a payment confirmation at the e-mail address connected to your WIPO Account.

You will find information about your payment under the "Basket status".

Here are all the references you need for communication with WIPO about your payment. You can also find all the necessary references in the payment confirmation e-mail.

You will receive a payment receipt after the payment has been processed at WIPO.

| Payment details                                                                                                    |                                                                                                    |                                                                                                    |           |
|----------------------------------------------------------------------------------------------------|----------------------------------------------------------------------------------------------------|----------------------------------------------------------------------------------------------------|-----------|
| Payment Success: Your payment was su                                                                                                    | uccessful. You will shortly receive a confirmation by e-m                                                                             | ail.                                                                                                    |           |
|                                                                                                    |                                                                                                    |                                                                                                    |           |
|                                                                                                    |                                                                                                    |                                                                                                    |           |
|                                                                                                    |                                                                                                    |                                                                                                    |           |
| Basket status                                                                                                    |                                                                                                    |                                                                                                    |           |
| Basket status                                                                                                    | payment transaction that was made, the reference nur                                                                                  | tbers shown here are useful for us to help you in the                                                                                            | case that |
| Basket status     This section shows information about the     you have any questions regarding this pay                                     | payment transaction that was made, the reference nur<br>ment transaction.                                                             | nbers shown here are useful for us to help you in the                                                                                            | case that |
| Basket status     This section shows information about the     you have any questions regarding this pay     Payment subject PCT filing fees | payment transaction that was made, the reference nur<br>ment transaction.<br>Basket number EPMT-ONBT-SCSD                             | nbers shown here are useful for us to help you in the<br>Amount due 2981.00 CHF                                                                  | case that |
| Basket status     This section shows information about the     you have any questions regarding this pay     Payment subject PCT filing fees | payment transaction that was made, the reference nur<br>ment transaction.<br>Basket number EPMT-ONBT-SC5D<br>Basket status Processing | nbers shown here are useful for us to help you in the<br>Amount due 2981.00 CHF<br>Payment status Paid<br>Payment method Current Account at WIPO | case that |

If you are not paying PCT fees at the time you file, we invite you to watch our next tutorial about how to pay PCT fees using ePCT-Action Online payment. You can find this and other tutorials on our website - **wipo.int**.

Finally, a reminder to **be aware of possible scam attempts** by phone, email, or text message. You can learn more about how to protect yourself from different types of scams on the dedicated webpage on our website.

Thank you for watching our tutorial. See you next time!